## 附件1

## 2023 级学生转专业报名操作流程

1. 学生从江西服装学院校内智慧校园门户登录

(http://one.jift.edu.cn/),用户名为学号,初始密码为身份 证后六位(X为大写),已登录过的用户密码为修改后的密码。(非 校园网用户通过 VPN (http://vpn.jift.edu.cn)进入江西服装 学院智慧校园门户)。

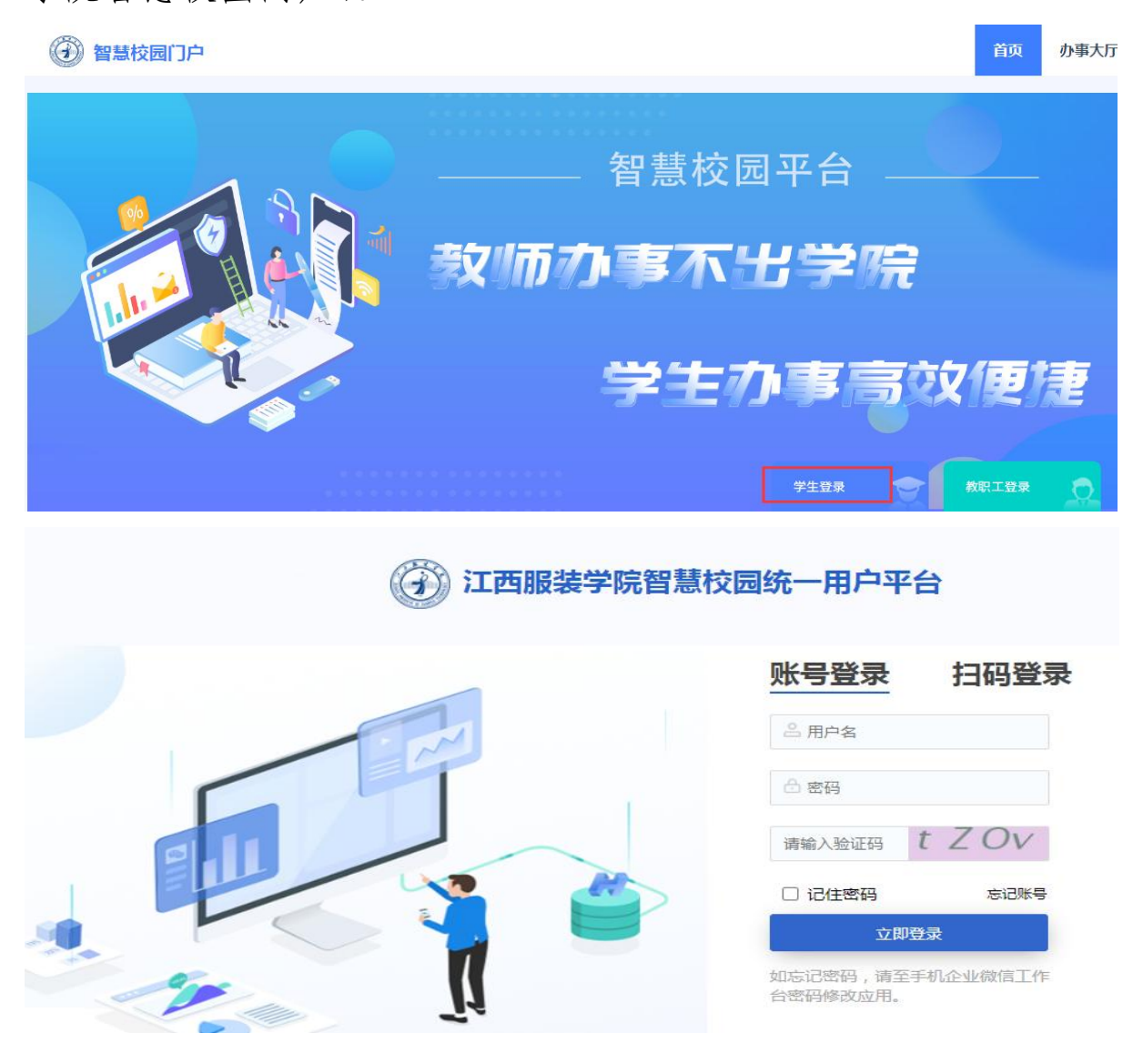

2. 点击左侧常用导航中的"教学综合信息服务平台"进行报名系统。

| 2全   one.jift.edu.cn/home?token=eyJhbGciOiJIUzUxMiJ | 9.eyJsb2dpbl91c2VyX2tleSI6IjdhMGI0 | 0NjJkYzUwYzExZWJ                             | iMmMxMDA1ME                       | DU2YjIwY2Q5L1   | E3MDA3ODY0       | ODQ0MTgifQ.0 | GNk-QskPybOxMI2_C | 2e5uLOBTuHgurdj  |
|-----------------------------------------------------|------------------------------------|----------------------------------------------|-----------------------------------|-----------------|------------------|--------------|-------------------|------------------|
| ⑦ 智慧校园门户                                            | 1                                  | 首页                                           | 办事大厅                              | 业务系统            | 资讯中心             | 审批中心         | 数据中心              | -                |
|                                                     |                                    | -                                            |                                   |                 |                  |              |                   |                  |
| 业务系统 推荐服务 教学服务                                      | <b>後务 ・</b> 生服务 后:                 | 通知公告                                         | 通知公告                              |                 |                  |              |                   | 更                |
| 0 0 0 0 0                                           |                                    | 物表生成                                         | → 关于举办江西服装学院博雅讲坛(第370期)的通知        |                 |                  |              |                   | • 2023-          |
|                                                     | ea 🖂 🖂                             | 观阜制度                                         | > 关于转发《关                          | 专组织开展202        | 4年度保密公益重         | 國传片创意文室和     | 口保密公益宣传海报征复       | <b>E</b> • 2023- |
|                                                     |                                    | 学校文件                                         | > 关于召开江西                          | B服装学院本科教        | (育教学审核评估         | 工作推进会的通      | 知                 | • 2023-          |
| 泛微OA 电子证照 教学                                        | 综合信 正方学工                           |                                              | > 关于召开参加                          | 2023江西纺织服       | <b>反装周暨赣州服</b> 博 | 事会第二次协调会     | 的通知               | • 2023-          |
|                                                     |                                    | 部门文件                                         | > 关于召开江西                          | <b>指省纺织服装产业</b> | 战略发展研究报          | 告省内专家论证      | 会的通知              | • 2023-          |
|                                                     |                                    | 亲词动本                                         | > 江西服装学院                          | 民日常教学检查情        | 祝汇总(11月2         | 2日)          |                   | • 2023-          |
|                                                     |                                    | avi i sa sa sa sa sa sa sa sa sa sa sa sa sa | > 江西服装学院                          | 記日常教学检查情        | 祝汇总(11月2         | 0日)          |                   | • 2023-          |
| 心理测评 网上缴费 图                                         | 书借阅 正方迎新                           | 工作简报                                         |                                   | 学年第一学期第1        | 1周校领导主要]         | 作安排          |                   | • 2023-          |
|                                                     |                                    |                                              | > 关于2023年下半年普通全日制本科毕业生申请补授学士学位的通知 |                 |                  |              |                   |                  |
|                                                     |                                    | 学习园地                                         | > 关于做好202                         | • 2023-         |                  |              |                   |                  |
|                                                     |                                    |                                              | → 关于组织参加赣酃高教公益讲座(第二期)的通知          |                 |                  |              |                   | • 2023-          |
| 参大树贫助 参大树辿新                                         | • ]                                |                                              | > 江西服装学院日常教学检查情况IC总(11月15日)       |                 |                  |              |                   |                  |
|                                                     |                                    |                                              |                                   |                 |                  |              |                   |                  |
| 门户消息(0)                                             | 其他(1)                              |                                              | 泛微OA(5)                           |                 | 日程消              | 瘜息(0)        | ě                 | 资讯消息(0)          |

3. 选择"报名申请"模块的"学生转专业申请"。

| 报名申请▼  | 信息维护▼ | 选课▼ | 信息查询 - | 教学评价· |
|--------|-------|-----|--------|-------|
| 学籍异动申证 | 青     |     |        |       |
| 辅修报名   |       |     |        | 2     |
| 重修报名   |       |     |        |       |
| 学生转专业时 | 申请    |     |        |       |
| 考级项目报行 | ¥     |     |        |       |
| 教学项目报( | 3     |     |        |       |
| 成绩作废申证 | 青     |     |        |       |
| 学生资格证= | 书申请   |     |        | ****  |

4.进入申请界面, 生效学年默认 2023-2024 学年第 2 学期不动, 点击右上角的"申

报"。

| € 申报       G 修改       C 取消申报       生 振怒         生 效学年       2023-2024       ●       生 数学期       2       ■       默认2023-2024学年第2学期,不动         注: 保存成功之后请核对转专业信息,信息无误之后点击提交才能进入审核! | 学生转专业   | 申请                   |            |         |               |      |          |               |                 |                              |      |
|----------------------------------------------------------------------------------------------------|---------|----------------------|------------|---------|---------------|------|----------|---------------|-----------------|------------------------------|------|
| 生故学年     2023-2024     ・     生故学期     2     ・     默认2023-2024学年第2学期,不动       注:保存成功之后请核对转专业信息,信息无误之后点击提交才能进入审核!                                                                  |         |                      |            |         |               |      |          |               | € 申报 [C 情<br>点言 | 設 C 取消申报<br><mark>:申报</mark> | ▲ 提交 |
| 注:保存成功之后请核对转专业信息,信息无误之后点击提交才能进入审核!                                                                                                    |         | <b>主效学年</b> 2023-202 | 24         | ¥       | 生效学期          | 2    | Ŧ        | 默认2023-2024学年 | 第2学期,不道         | 动                            |      |
| - 生物学年 生物学期 保存状态 富族状态 猫作 年級 結入学院 結入そ此 結入そ此 結入そ此方向 学品 性別 手机品码 姓父                                                                                                    | 注:保存成功; |                      | (信息,信息无误之后 | 点击提交才能进 | <u>ŧ入审核</u> ! | 转》至小 | 徒入去小     | 方向 学是         | 社型              | 毛和号码                         | 州文   |
|                                                                                                    |         |                      |            |         |               |      | 没有符合条件记录 | <b></b> 灵     |                 |                              |      |

5.填写拟申请的专业信息,并在"附件上传"里上传以下材料后点击"提交申请":

(1)本人手写的转专业申请书(学生在其身份证复印件上直接手写签字后 拍照);

(2)家长的转专业同意书(家长在其身份证复印件上直接手写签字后拍照)。

| 申请转专业                        |                                     |               |                     | <b>×</b> |
|------------------------------|-------------------------------------|---------------|---------------------|----------|
| 请及时关注您的转专业<br>当前为2023-2024学年 | 信息!<br>第1学期; 您本次转专业申请审核通过后,将在2023-2 | 024学年 第2学期生效! |                     |          |
| 姓名                           |                                     | 学号            |                     |          |
| 年级                           | 2023                                | 学院            | Alley .             |          |
| 专业                           |                                     | 性别            | 女                   |          |
| 排名/占比                        |                                     |               |                     |          |
| *转入学院                        |                                     | *转入专业         | 请选择                 | >        |
| *转入专业方向                      | 请选择 ▼                               |               |                     |          |
| 附件上传                         | 🔓 选择文件                              | 上传:1.本人手写申请书( | 学生在其身份证复印件上直接手写拍照); | ትሰው ነ    |
| *申请理由                        | 申请理由最多输入120字                        |               | 问思节(家女性共身防妊娠以外上自接于与 | 9日共()    |
|                              |                                     |               | 保存草稿 提交申请           | 关闭       |

| 查询  |        |      |      |       | 000字以内   | 可转入专业 请输入10 |
|-----|--------|------|------|-------|----------|-------------|
| Ł   | 是否冲突专业 | 面试科目 | 考试科目 | 拟接受人数 | 可转入专业    | 可转入学院       |
|     | 否      | 0    | 2    | 5     | 产品设计Q    | 服装设计学院      |
|     | 否      | 0    | 2    | 5     | 服装与服饰设计。 | 服装设计学院      |
| 女要求 | 体接收    | 专业具  | 可查看  | 点击进入  | ,<br>Я   |             |
| 女要才 | 具体接收   | 专业具  | 可查看  | 点击进入  | Ŗ        |             |

## 6.提交申请后,可通过"流程跟踪"查看审批进度。

|    | 生效等       | 年 [ | 2023-2024 |        |       |     |       |       | 生效学期 |
|----|-----------|-----|-----------|--------|-------|-----|-------|-------|------|
| ŧ: | 保存成功之后请核  | 网转  | 专业信息,信    | 言息无误之所 | 后点击提交 | 5才能 | 进入审核! |       |      |
|    | 生效学年 生药   | 文学期 | 保存状态      | 审核状态   | 操作    |     | 年级    | 转入学院  |      |
| 2  | 2023-2024 | 2   | 提交        | 待审核    | 流程跟踪  | TED | 2023  | 大数据学院 | 数    |